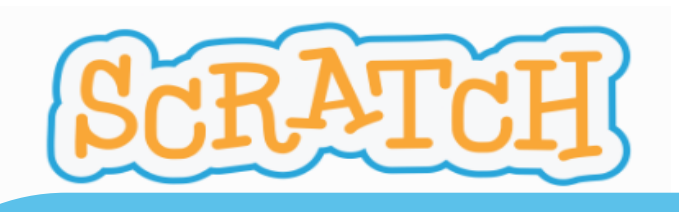

# PROYECTO "Átomos en Acción: Exploradores de la Tabla Periódica"

Nivel Educativo: 2º de Educación Secundaria Obligatoria.

Área Curricular: Física y Química.

Temporalización: 3 sesiones.

Nivel de dificultad: Intermedio.

**RETOS**: permitirán repasar los símbolos de la tabla periódica de forma lúdica e interactiva, utilizando bloques de programación.

- **RETO 1: PREPÁRATE** (escoger fondo y personaje)
- RETO 2: AGREGA ESTE BLOQUE (programar con Scratch)
- RETO 3: PRUÉBALO (comprobar y depurar el producto final)
- ¿TE ANIMAS A OTRO RETO? (actividad de ampliación)

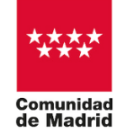

"Programa financiado por el Ministerio de Educación, Formación Profesional y Deportes"

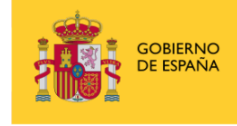

MINISTERIO DE EDUCACIÓN, FORMACIÓN PROFESIONAL Y DEPORTES

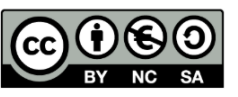

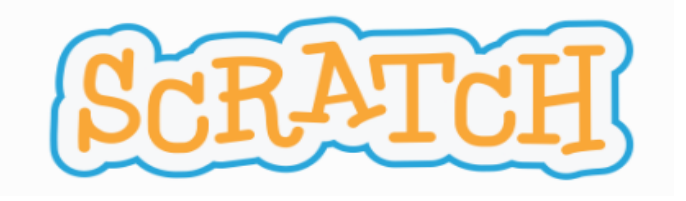

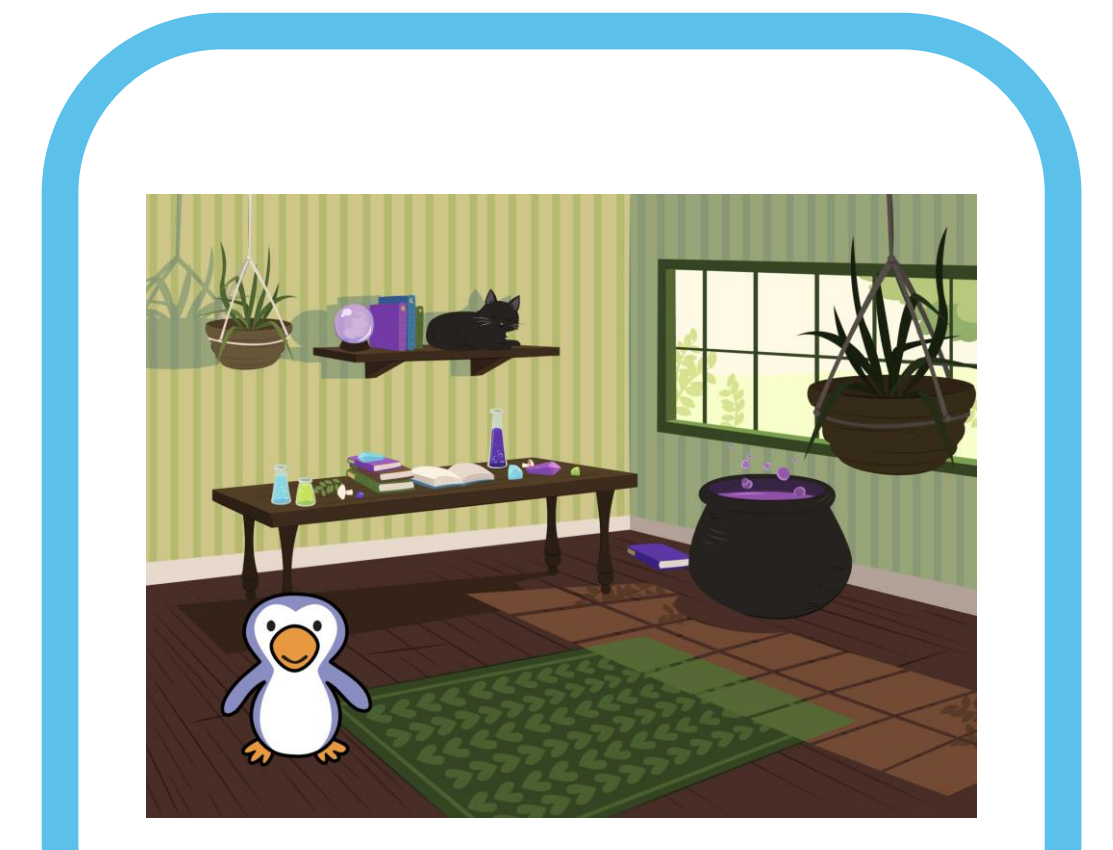

# **RETO 1: PREPÁRATE**

Recuerda que los comandos están en la parte inferior derecha de la pantalla.

Escoge un escenario:

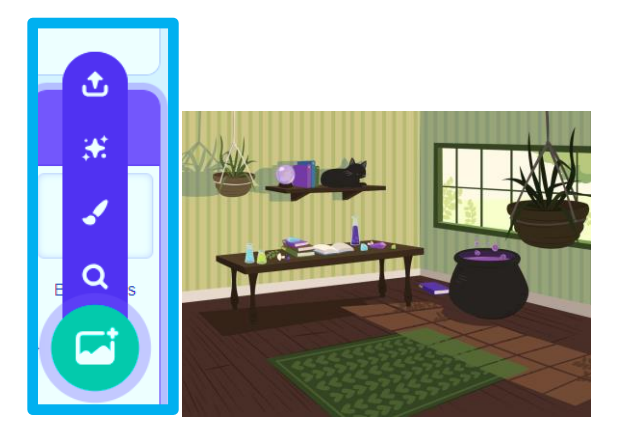

### Escoge un personaje

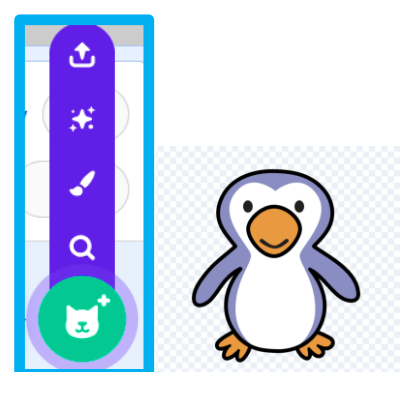

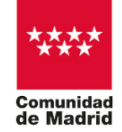

"Programa financiado por el Ministerio de Educación, Formación Profesional y Deportes"

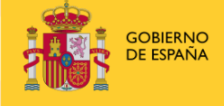

MINISTERIO DE EDUCACIÓN, FORMACIÓN PROFESIONAL Y DEPORTES

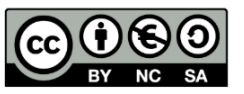

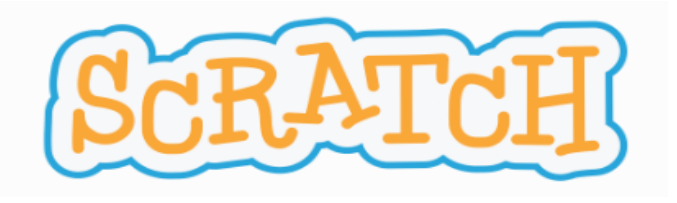

| Cóc         | digo 🥒 Disfraces 📢 Sonidos      |
|-------------|---------------------------------|
| Movimiento  | Variables                       |
|             | Crear una variable              |
| Apariencia  | my variable                     |
| Sonido      | dar a my variable 🔻 el valor 0  |
| Eventos     | sumar a my variable 🔹 1         |
| Control     | mostrar variable my variable -  |
| Sensores    | esconder variable my variable 🔹 |
| Operadores  | Crear una lista                 |
|             | Mis bloques                     |
| Variables   | Crear un bloque                 |
| Mis bloques |                                 |

**Comenzamos a programar en Scratch:** 

1º En el bloque Variables, creamos dos listas: una de elementos y otra de símbolos.

El alumnado tendrá que relacionar cada elemento con su símbolo.

| Nueva lista 🗙 🗙                                                                      | Nueva lista 🗙                                                                        |
|--------------------------------------------------------------------------------------|--------------------------------------------------------------------------------------|
| Nombre de la lista:<br>Elementos                                                     | Nombre de la lista:<br>Símbolos                                                      |
| <ul> <li>Para todos los O Sólo para este objeto</li> <li>Cancelar Aceptar</li> </ul> | <ul> <li>Para todos los O Sólo para este objeto</li> <li>Cancelar Aceptar</li> </ul> |

En estas dos listas, se incluyen aquellos elementos con los que se ha trabajado en el aula.

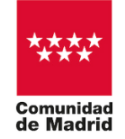

"Programa financiado por el Ministerio de Educación, Formación Profesional y Deportes"

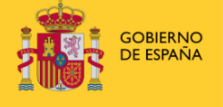

MINISTERIO DE EDUCACIÓN, FORMACIÓN PROFESIONAL Y DEPORTES

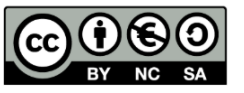

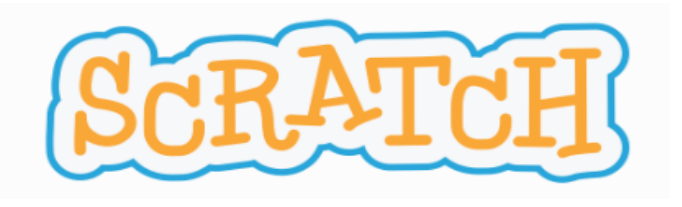

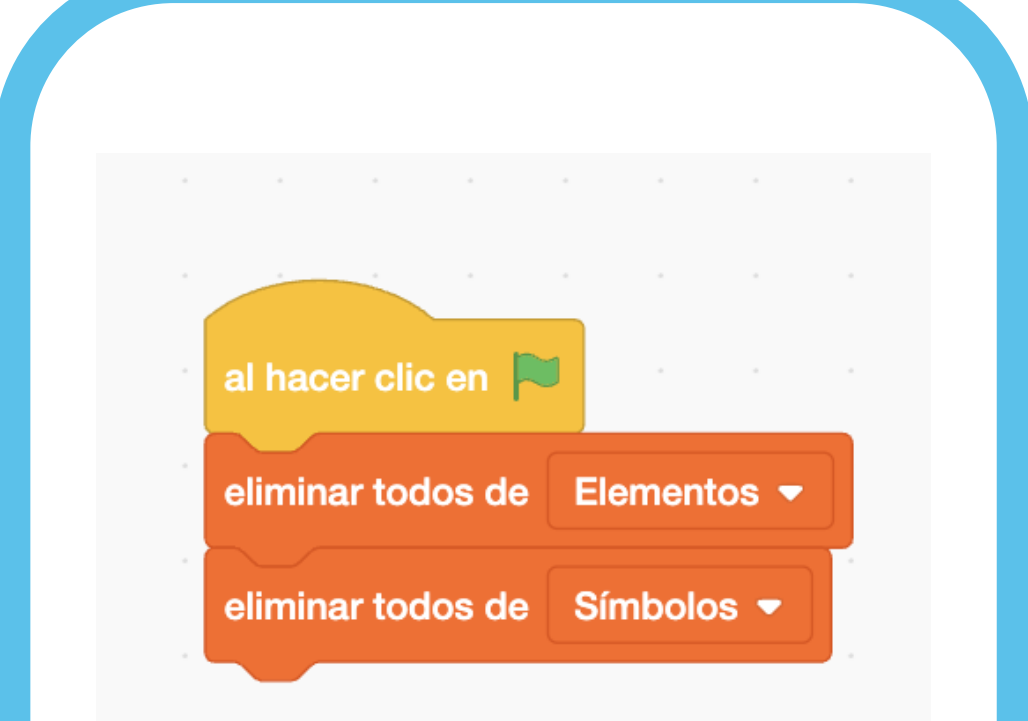

2º Una vez que hayamos incluido todos los elementos y símbolos que queremos repasar, empezamos a programar a nuestro personaje.

**Seleccionamos en el bloque Eventos:** 

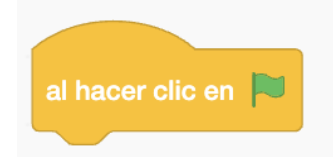

#### Y posteriormente, en el bloque Variables:

eliminar todos de Elementos 💌

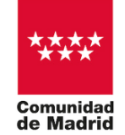

"Programa financiado por el Ministerio de Educación, Formación Profesional y Deportes"

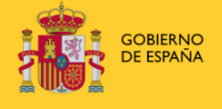

MINISTERIO DE EDUCACIÓN, FORMACIÓN PROFESIONAL Y DEPORTES

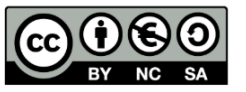

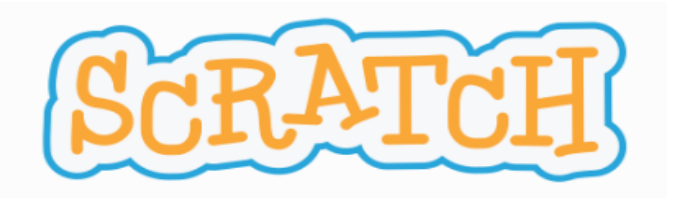

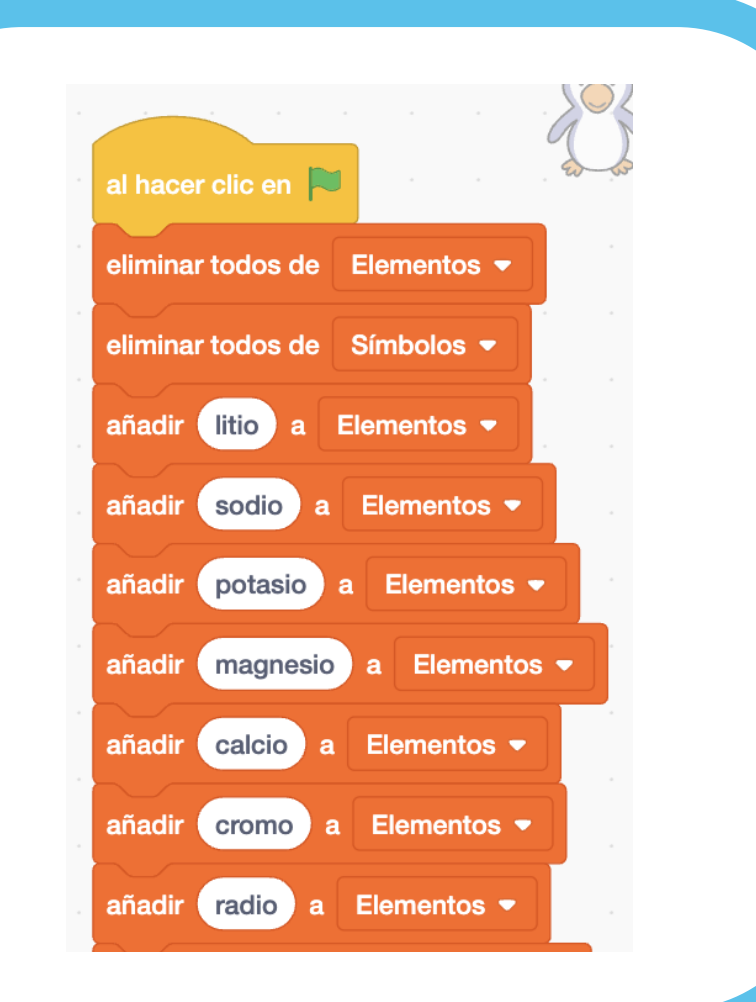

3º A continuación, en el bloque Variable añadimos todos los elementos y todos los símbolos creados:

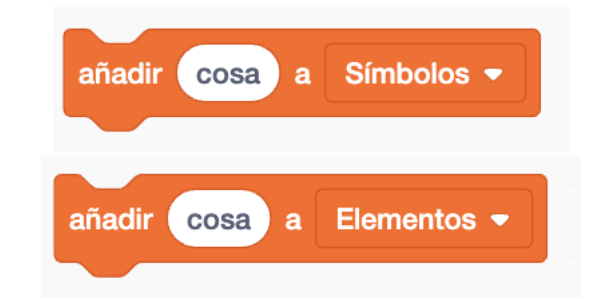

Este bloque se utiliza para asignar un valor específico a un elemento de la lista. Es fundamental para controlar y actualizar datos en nuestro reto a conseguir.

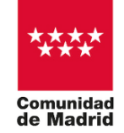

"Programa financiado por el Ministerio de Educación, Formación Profesional y Deportes"

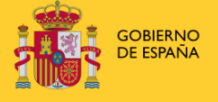

MINISTERIO DE EDUCACIÓN, FORMACIÓN PROFESIONAL Y DEPORTES

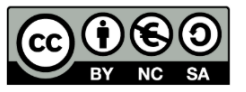

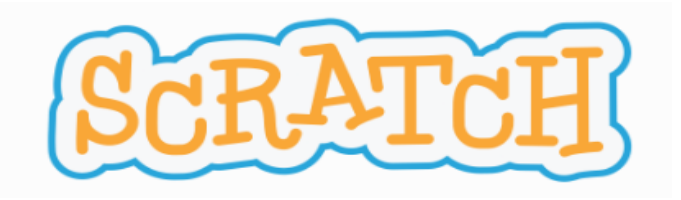

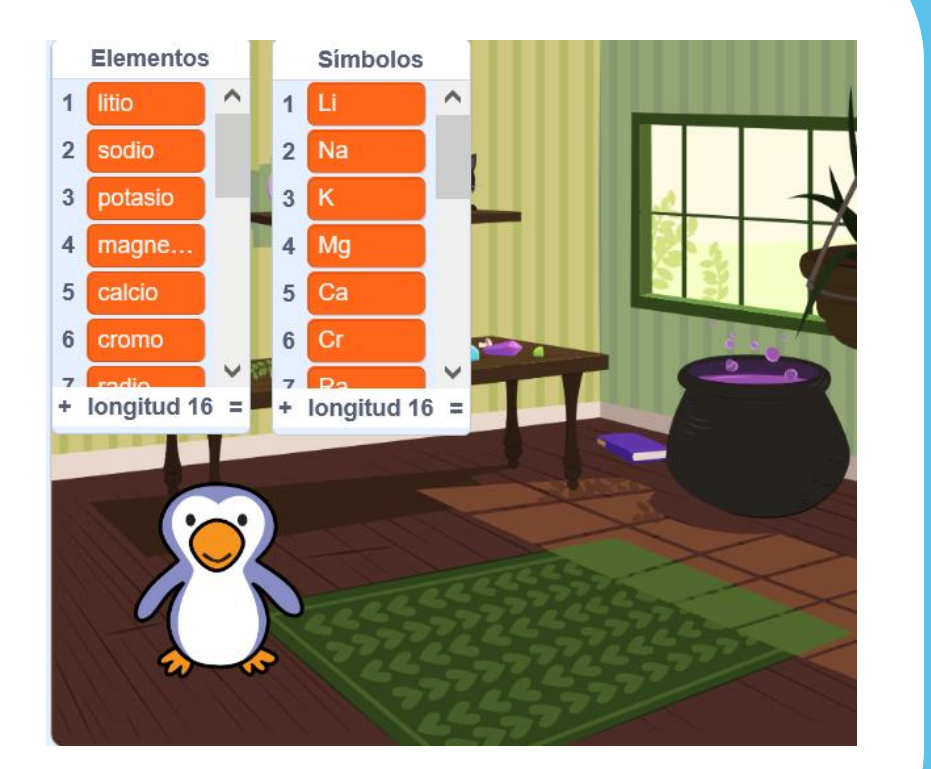

4º En la pantalla podemos ver las dos listas (elementos y símbolos) y comprobar que el número de lista es el mismo para cada elemento y su símbolo.

Una vez hemos completado las listas, debemos desmarcar el check situado a su izquierda en la categoría variables. De esta manera dejarán de aparecer en pantalla los listados.

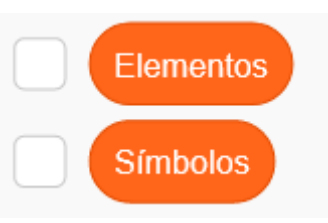

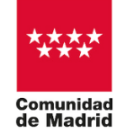

"Programa financiado por el Ministerio de Educación, Formación Profesional y Deportes"

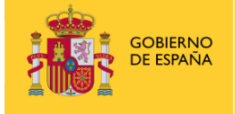

MINISTERIO DE EDUCACIÓN, FORMACIÓN PROFESIONAL Y DEPORTES

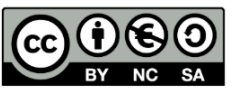

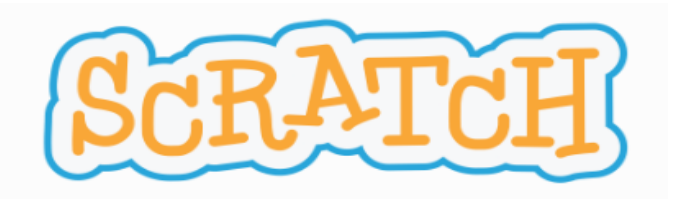

| Movimiento  | Variables                      |
|-------------|--------------------------------|
|             | Crear una variable             |
| Apariencia  | Elemento                       |
| Sonido      | my variable                    |
| Eventos     | dar a Elemento - el valor 0 la |
| Control     | sumar a Elemento  1 Pr         |
| Sensores    | mostrar variable Elemento      |
| Operadores  | esconder variable Elemento -   |
| Variables   | Crear una lista                |
| Mis bloques | Símbolos                       |

5º A continuación, en el bloque Variable añadimos una nueva variable que denominaremos elemento.

La vamos a necesitar para poder hacer que el programa pregunte un elemento de manera aleatoria.

Al igual que hemos hecho con las listas, desmarcamos el check para que no aparezca el número en pantalla.

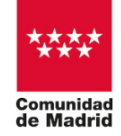

"Programa financiado por el Ministerio de Educación, Formación Profesional y Deportes"

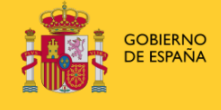

MINISTERIO DE EDUCACIÓN, FORMACIÓN PROFESIONAL Y DEPORTES

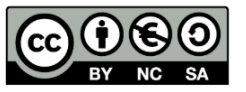

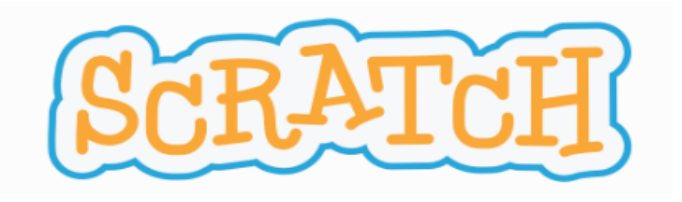

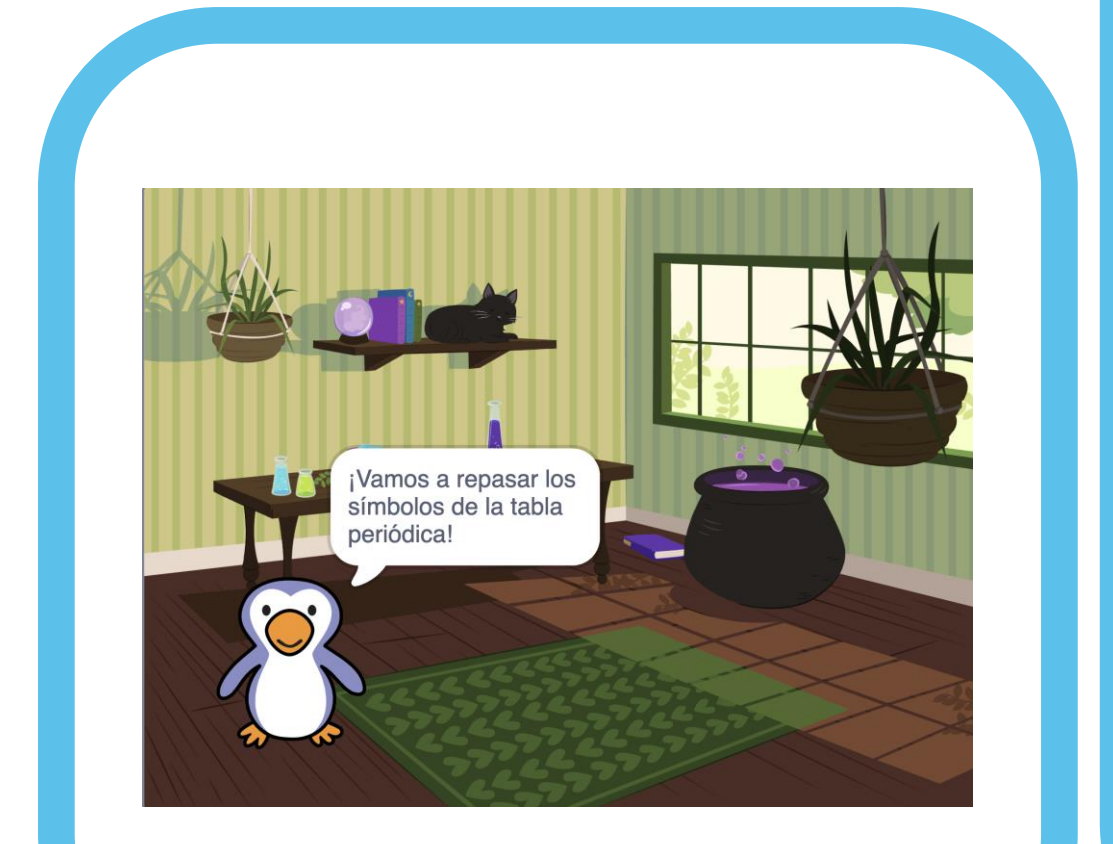

# 6º Seleccionamos del bloque Apariencia:

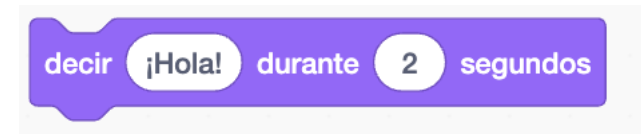

Modificamos el mensaje establecido por alguna frase como: ¡Vamos a repasar los símbolos de la tabla periódica!

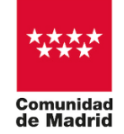

"Programa financiado por el Ministerio de Educación, Formación Profesional y Deportes"

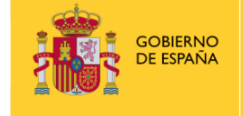

MINISTERIO DE EDUCACIÓN, FORMACIÓN PROFESIONAL Y DEPORTES

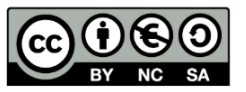

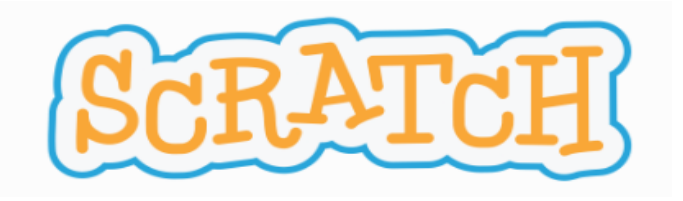

| por siem | pre      | -   |       |     | -      |       |        |     |     |    |  |  |
|----------|----------|-----|-------|-----|--------|-------|--------|-----|-----|----|--|--|
| dar a    | Elemento | - e | valor | nún | nero a | leato | rio en | tre | 1 y | 16 |  |  |
|          | <b>†</b> |     |       |     |        |       |        |     |     |    |  |  |

7º Seleccionamos del bloque Control:

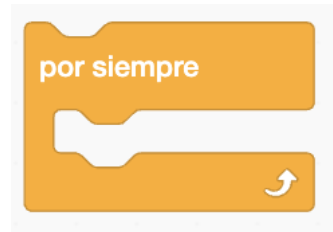

Y dentro de él, la programación que a continuación especificamos, ya que queremos que se repita siempre.

En el bloque Variables, añadimos:

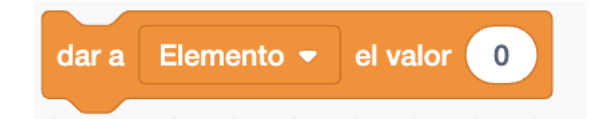

El valor será un número aleatorio entre 1 y el número de elementos que hayamos creado (bloque Operadores).

número aleatorio entre (1) y (10)

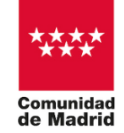

"Programa financiado por el Ministerio de Educación, Formación Profesional y Deportes"

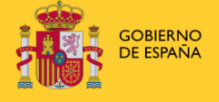

MINISTERIO DE EDUCACIÓN, FORMACIÓN PROFESIONAL Y DEPORTES

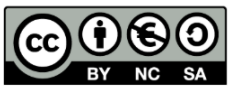

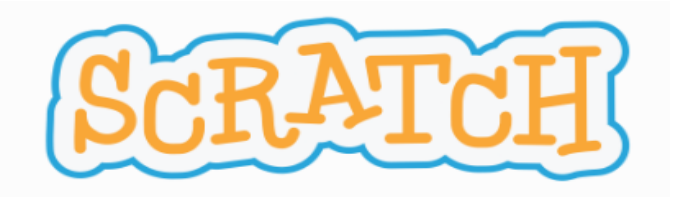

preguntar unir ¿Cuál es el símbolo del unir manzana ? y esperar

**RETO 2: AGREGA ESTE BLOQUE** 

#### 8º Añadimos del bloque Sensores:

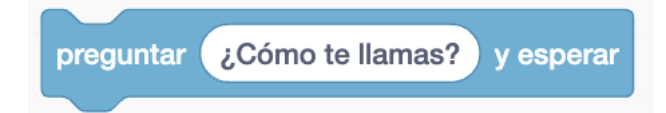

Modificamos el texto por:

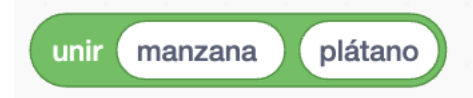

Sustituimos manzana por: "¿Cuál es el símbolo del". Y plátano de nuevo por:

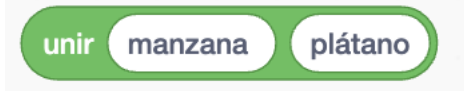

Estos últimos están localizados en el Bloque Operadores.

Reemplazaremos la última palabra por "?".

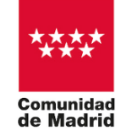

"Programa financiado por el Ministerio de Educación, Formación Profesional y Deportes"

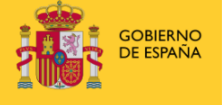

MINISTERIO DE EDUCACIÓN, FORMACIÓN PROFESIONAL Y DEPORTES

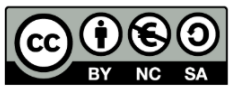

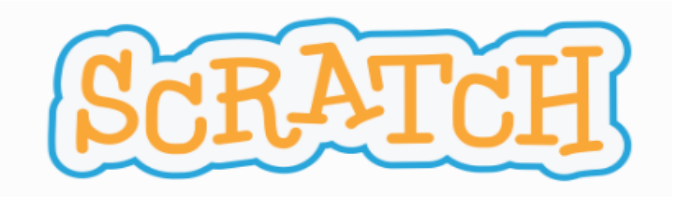

| preguntar ur | ir ¿Cuál es el símbolo | del unir eleme | ento Elemento d | le Elementos - | ? y esperar |  |
|--------------|------------------------|----------------|-----------------|----------------|-------------|--|

9º La primera palabra la sustituiremos por el bloque de Variable:

elemento 1 de Elementos -

Y el número lo reemplazaremos por la lista:

Elementos

Ahora, únicamente queda programar las respuestas.

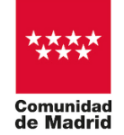

"Programa financiado por el Ministerio de Educación, Formación Profesional y Deportes"

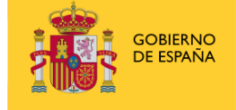

MINISTERIO DE EDUCACIÓN, FORMACIÓN PROFESIONAL Y DEPORTES

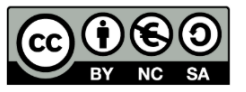

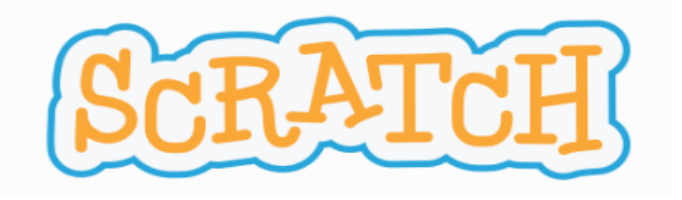

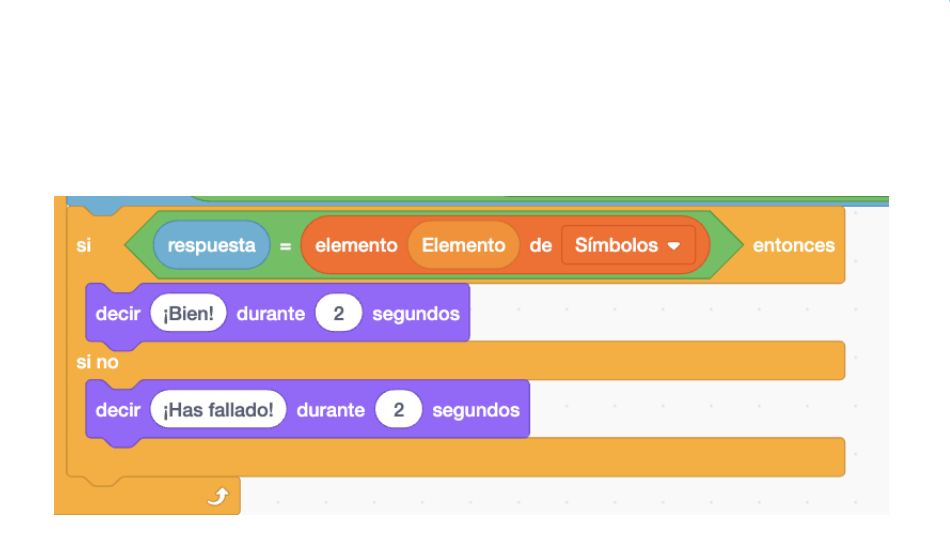

10º Utilizaremos del bloque Control:

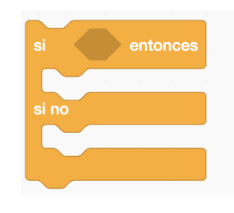

Seleccionaremos del bloque Operadores:

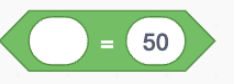

Y estableceremos que:

respuesta = elemento Elemento de Símbolos •

Por último, estableceremos el mensaje que queremos que aparezca si es correcto o no:

decir (Hola!) durante 2 segundos

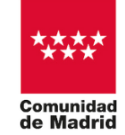

"Programa financiado por el Ministerio de Educación, Formación Profesional y Deportes"

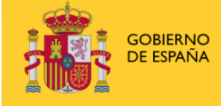

MINISTERIO DE EDUCACIÓN, FORMACIÓN PROFESIONAL Y DEPORTES

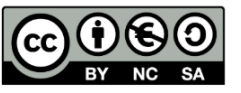

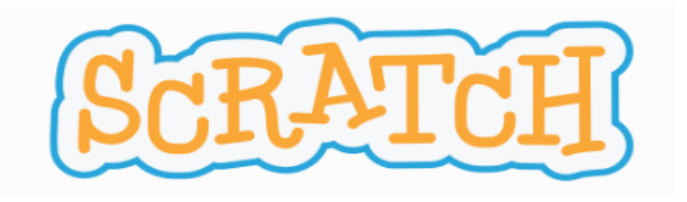

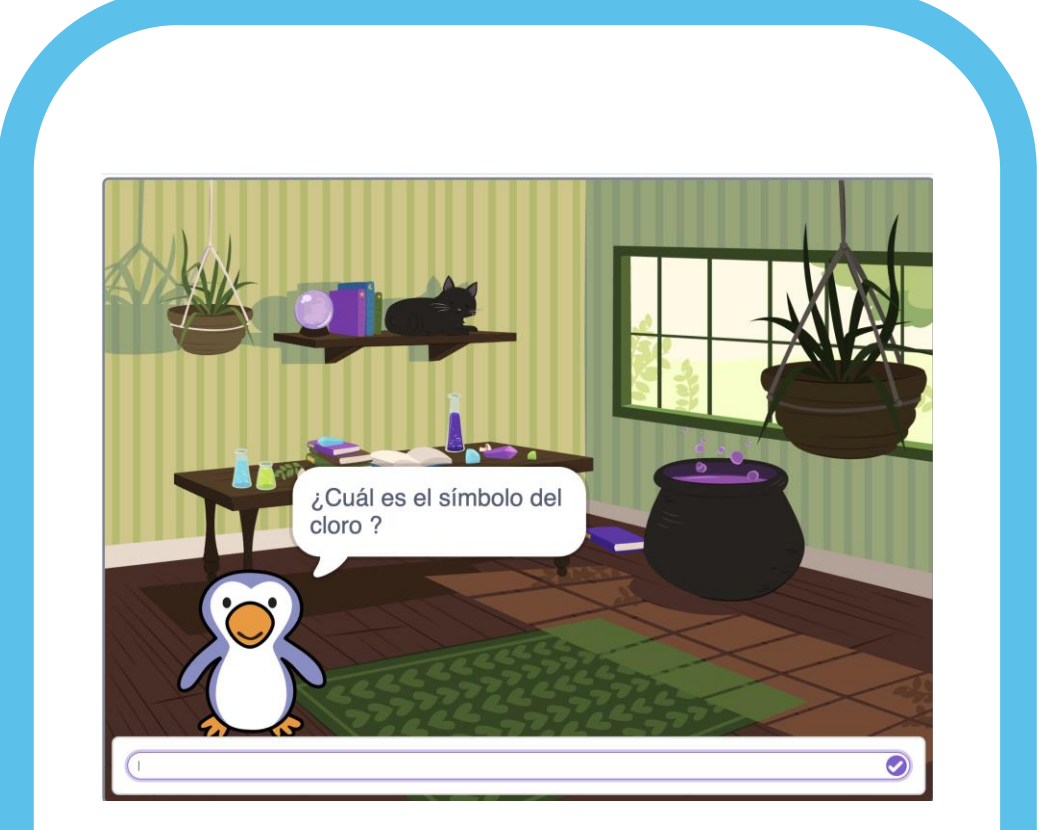

# **RETO 3: PRUÉBALO**

Comprueba y verifica que todo esté correcto.

Haz click en la bandera verde para empezar.

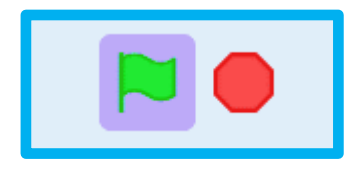

Recuerda que de los errores también se aprende. Lo importante es seguir intentándolo y aprender de cada reto.

¡ENHORABUENA!, lo has conseguido! Ahora, entrena tu mente practicando...

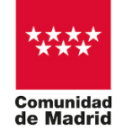

"Programa financiado por el Ministerio de Educación, Formación Profesional y Deportes"

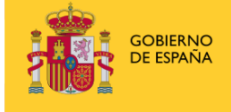

MINISTERIO DE EDUCACIÓN, FORMACIÓN PROFESIONAL Y DEPORTES

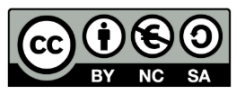

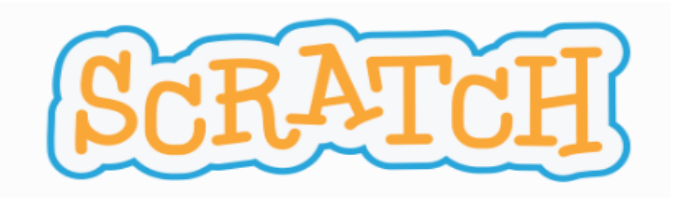

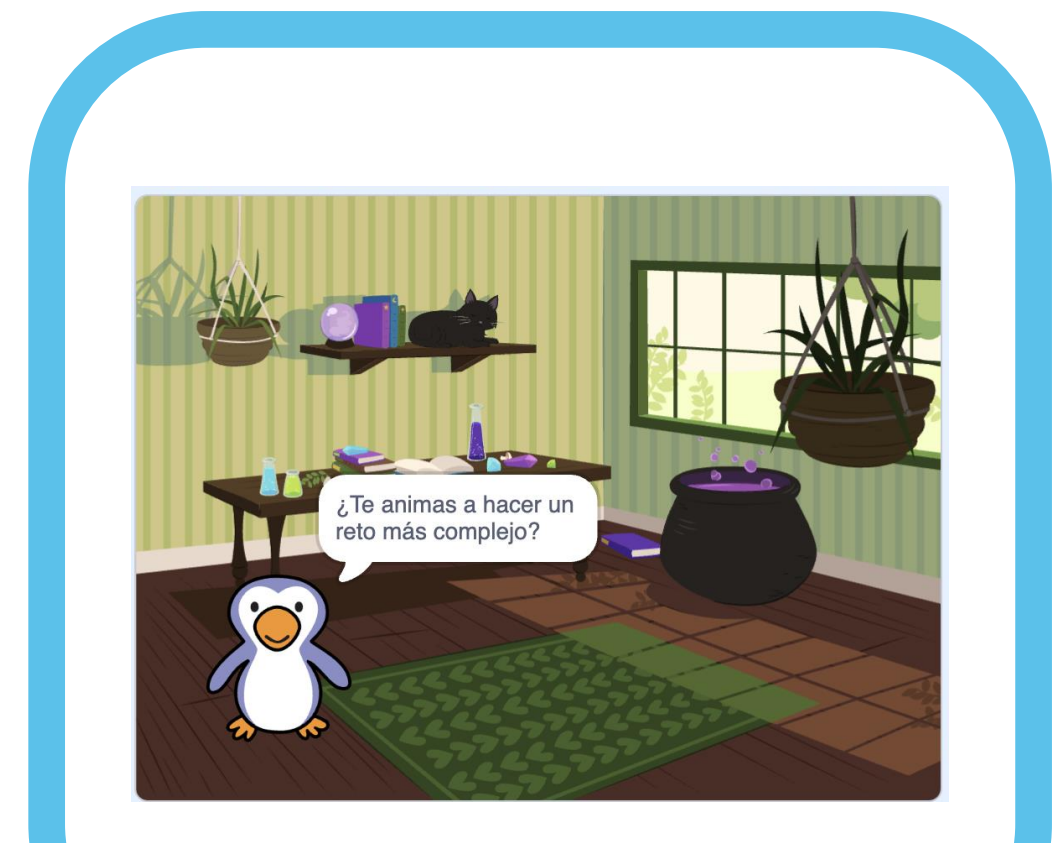

# ¿TE ANIMAS A OTRO RETO?

Realiza un reto similar:

- Agrega más elementos.
- Agrega una variable para contabilizar los puntos obtenidos en función del número de respuestas correctas.

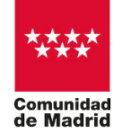

"Programa financiado por el Ministerio de Educación, Formación Profesional y Deportes"

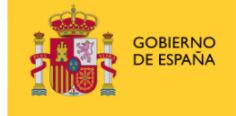

MINISTERIO DE EDUCACIÓN, FORMACIÓN PROFESIONAL Y DEPORTES

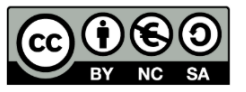

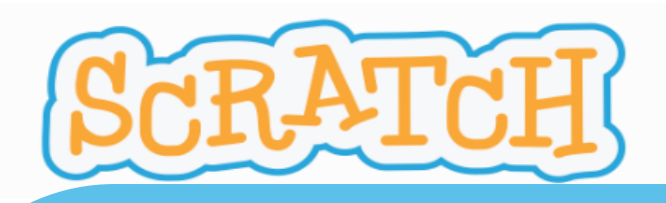

#### **ACTIVIDAD REALIZADA:**

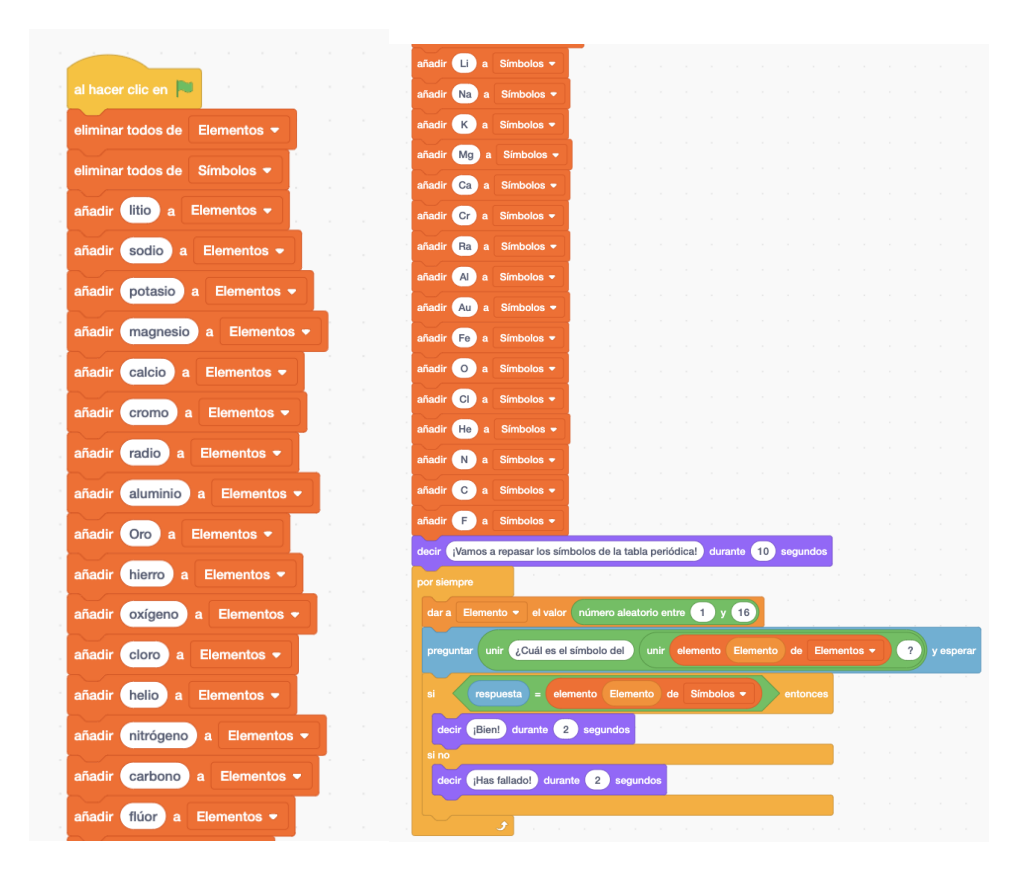

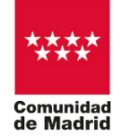

"Programa financiado por el Ministerio de Educación, Formación Profesional y Deportes"

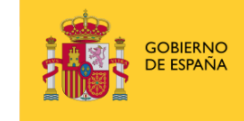

MINISTERIO DE EDUCACIÓN, FORMACIÓN PROFESIONAL Y DEPORTES

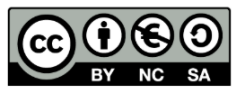